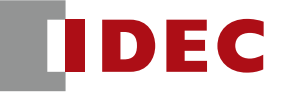

Think Automation and beyond...

# Connecting FC6A Plus to AWS IoT Core

Don Pham August 18, 2021 Revision 1.01

### Overview

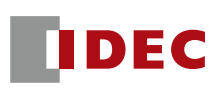

- This document is a tutorial for explaining how to connect FC6A Plus to AWS IoT Core.
- What is IDEC FC6A Plus?
  - FC6A Plus is a Micro PLC with IoT features such as Web Server and AWS Cloud Connectivity via MQTT.
- Product Family
  - IDEC also have FC6A All-in-One as FC6A family. This series provides basic PLC features.(FC6A Plus has additional IoT features.)

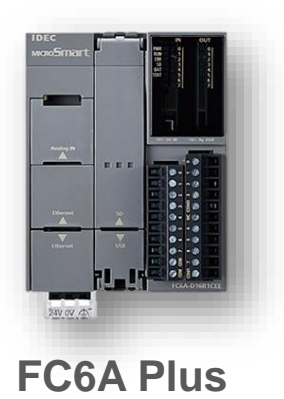

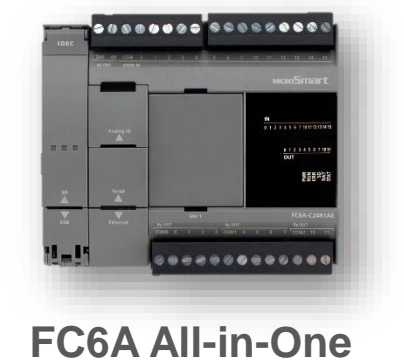

### Overview

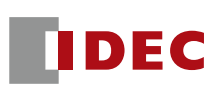

#### FC6A Plus Features

- The FC6A Plus provides basic PLC function to control Machine and Equipment. In addition, it has powerful communication features.
- It supports the MQTT protocol to connect your machine/equipment to AWS IoT Core, and support other communication protocols such as Modbus, EtherNet/IP, BACnet.

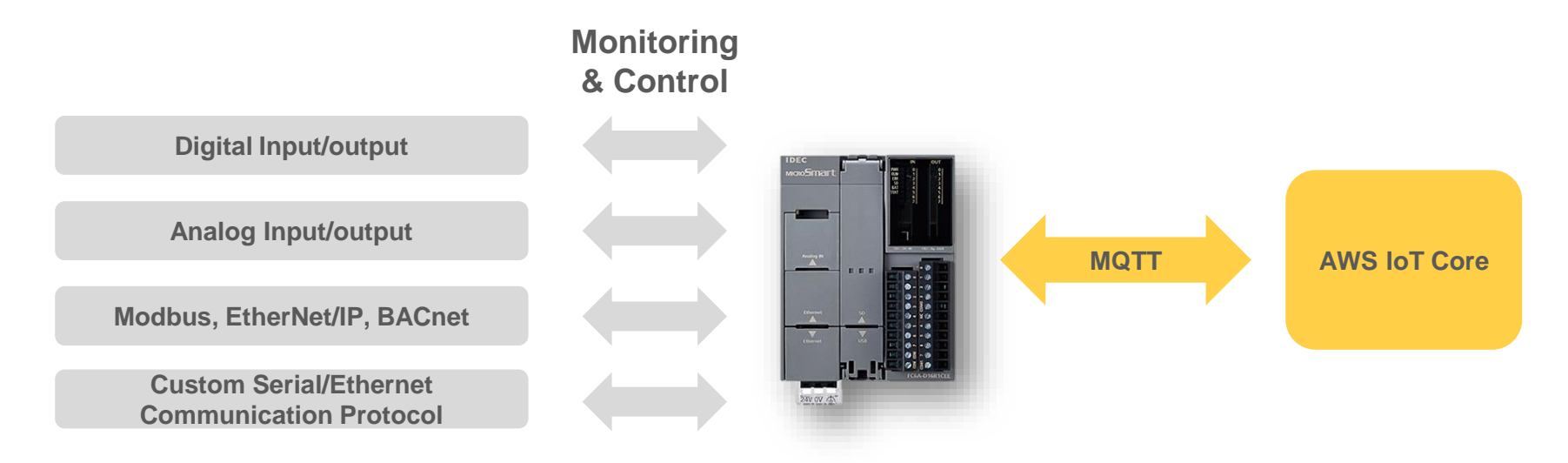

### **Example 1 - Publish**

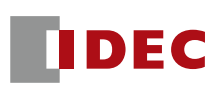

- FC6A Plus CPU is configured as Publisher
- AWS IoT Core console being used as Subscriber to verify the communication

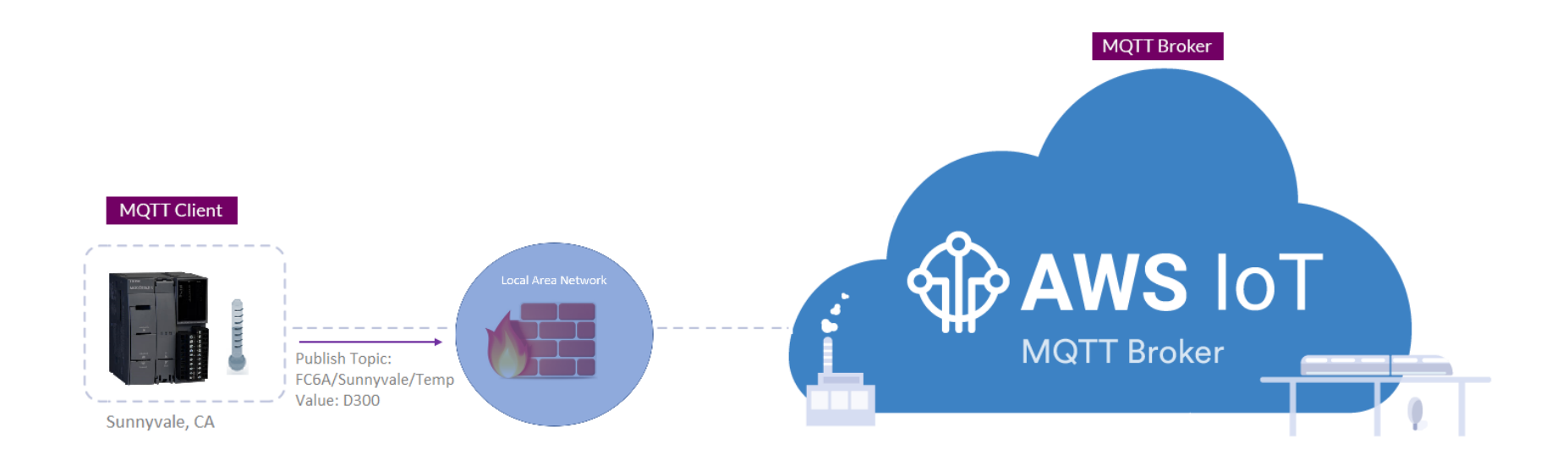

IDEC

- 1. Login AWS account
- 2. Click Services, search *IoT Core*, and select

| aws Services 🔺               |                                          |                       |
|------------------------------|------------------------------------------|-----------------------|
| A 🛧 Favorites                | All services                             |                       |
| Resource Groups & Tag Editor | Q IoT Core                               |                       |
| A Recently visited           | IoT Core<br>Connect Devices to the Cloud | AWS IO 7              |
| loT Core                     | Lightsail 🔀                              | Support               |
| Console Home                 | Lambda                                   | Managed Services      |
|                              | Batch                                    | Activate for Startups |

- 3. In AWS IoT Core, we'll configure 3 things
  - A. Create "Policies"
  - B. Define "Things" and Create "Certificates"
  - C. Confirm Endpoint (IP Address/Host Name)

#### Reference

If you don't have AWS account, refer to the instructions at <u>https://docs.aws.amazon.com/iot/latest/developerguide/setting-up.html</u>

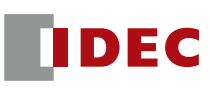

#### **Create Policies**

#### 4. Under Secure, select Policies

| AWS IoT      | × | AWS IoT > Things |
|--------------|---|------------------|
| Monitor      |   |                  |
| Activity     |   |                  |
| Onboard      |   | E E              |
| Manage       |   |                  |
| Secure       |   |                  |
| Certificates |   |                  |
| Policies     |   |                  |

5. Click Create a Policy

|                                | You don't have any policies yet                                                          |  |
|--------------------------------|------------------------------------------------------------------------------------------|--|
| WS IoT policies give things pe | rmission to access AWS IoT resources (like other things, MQTT topics, or thing shadows). |  |
|                                | Learn more Create a policy                                                               |  |

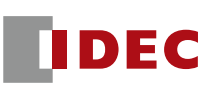

#### **Create Policies**

### 6. Configure the following parameters as followed:

- Name: any name (FC6A\_MQTT)
- Action: iot:\*
- Resource ARN: \*
- Effect: Check Allow

### 7. Click Create

**NOTE** – The examples in this document are intended only for dev environments. All devices in your fleet must have credentials with privileges that authorize only intended actions on specific resources. The specific permission policies can vary for your use case. Identify the permission policies that best meet your business and security requirements. For more information, refer to <u>Example policies</u> and <u>Security Best practices</u>.

| Create a policy                                                                                                    |                        |
|----------------------------------------------------------------------------------------------------|------------------------|
| Create a policy to define a set of authorized actions. You can authorize actions on one or more resources (things, topics, to more about IoT policies go to the AWS IoT Policies documentation page.           Name           FC6A_MQTT | pic filters). To learn |
| Add statements<br>Policy statements define the types of actions that can be performed by a resource.                                                                                                    | Advanced mode          |
| Action<br>iot:*<br>Resource ARN                                                                                                    |                        |
| Effect Allow Deny                                                                                                    | Remove                 |
| Add statement                                                                                                    |                        |
|                                                                                                    | Create                 |

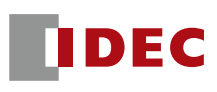

#### **Create Policies**

8. Once policy is created you can see and check by clicking on the policies names

| Policies          | Policy ARN                                                             |                      |
|-------------------|------------------------------------------------------------------------|----------------------|
| Search policies Q | A policy ARN uniquely identifies this policy. Learn more               |                      |
| Name              | arn:aws:iot:us-east :policy/FC6A_HQTT                                  |                      |
| FC6A_MQTT         | Date created                                                           |                      |
|                   | December 10, 2020, 12:01:52 (UTC-0800)                                 |                      |
|                   | Policy document                                                        |                      |
|                   | The policy document defines the privileges of the request. Learn more  |                      |
|                   | Version 1                                                              | Edit policy document |
|                   | <pre>{     "Version": "2012-10-17",     "Statement": [         {</pre> |                      |

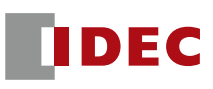

#### **Define Things**

### 9. Under Manage, click Things

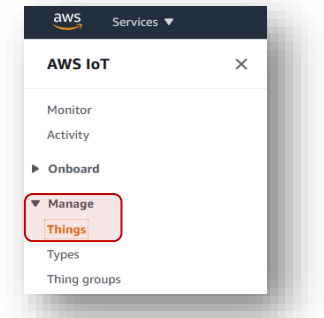

### 10. Click Register a Thing

#### You don't have any things yet

A thing is the representation of a device in the cloud

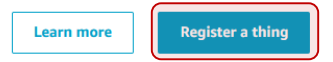

### 11. Click Create a single thing

Creating AWS IoT things
An IoT thing is a representation and record of your physical device in the cloud. Any physical
device needs a thing record in order to work with AWS IoT. Learn more.
Register a single AWS IoT thing
Create a thing in your registry
Create a single thing

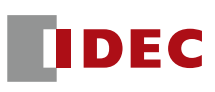

#### **Define Things**

#### 12. Give it a name and click Next

| Back Next |
|-----------|
| [         |

#### 13. Under One-click certificate creation, click Create Certificate

| Add a certificate for your thing                                                                                                    | STEP<br>2/3        |
|----------------------------------------------------------------------------------------------------|--------------------|
| A certificate is used to authenticate your device's connection to AWS IoT.                                                                              |                    |
| One-click certificate creation (recommended)<br>This will generate a certificate, public key, and private key using AWS IoT's certificate<br>authority. | Create certificate |
| Create with CSR<br>Upload your own certificate signing request (CSR) based on a private key you own.                                                    | Create with CSR    |

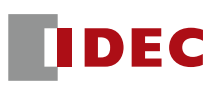

#### **Define Things**

#### 14. Download and save the following 3 files

| A certificate for this         | 601F 0.000      |                                                                  |
|--------------------------------|-----------------|------------------------------------------------------------------|
| thing                          | .cert.pem       | Download                                                         |
| A public key                   | .public.key     | Download                                                         |
| A private key                  | .private.key    | Download 2                                                       |
|                                |                 |                                                                  |
| You also need to download a re | CA for AWS IoT: | Pight mouse click and select Save li                             |
| A FOOT CA FOF AWS ID DOWNLOAD  | 0               |                                                                  |
| Activate                       |                 | RSA 2048 bit key Amazon Root CA 1 12                             |
|                                |                 | RSA 4096 bit key: Amazon Root                                    |
|                                |                 | ECC 256 bit key: Amazon Root C     Open link in incognito window |
|                                |                 | ECC 384 bit key: Amazon Root C     Save link as                  |
|                                |                 | These certificates are all cross-signed Copy link address All    |
|                                |                 | Core in the Asia Pacific (Mumbai) Reg Inspect Ctrl+Shift+I       |
| <b>Click</b> Activa            | ate             |                                                                  |
|                                |                 |                                                                  |
| You also pood to download a    |                 |                                                                  |
| A root CA for AWS InT Downlo   |                 |                                                                  |

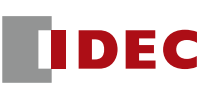

#### **Define Things**

### 16. Click Attach a policy

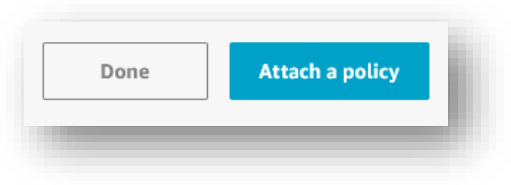

### 17. Check the "FC6A-D16\_CPU" box and click Register Thing

| Add a policy for your thing                   | STEP<br>3/3    |
|-----------------------------------------------|----------------|
| elect a policy to attach to this certificate: |                |
| Q. Search policies                            |                |
| FC6A-D16_CPU                                  | View           |
| policy selected                               | Register Thing |

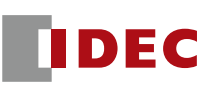

### **Confirm Endpoint (IP Address/Host Name)**

### 18. Click Settings

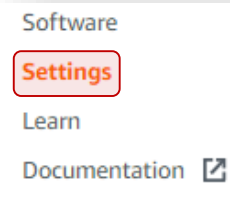

### 19. Confirm the Endpoint

| ttings                                                                                                    |                                                                                      |
|----------------------------------------------------------------------------------------------------|--------------------------------------------------------------------------------------|
| Custom endpoint                                                                                                    | ENABLED                                                                              |
| This is your custom endpoint that allows you to connect to AWS IoT. Each<br>This is also an important property to insert when using an MQTT client or | of your Things has a REST API available at this endpoint.<br>the AWS IoT Device SDK. |
| Your endpoint is provisioned and ready to use. You can now start to pul                                                                               | blish and subscribe to topics.                                                       |
| Endpoint                                                                                                    |                                                                                      |
|                                                                                                    |                                                                                      |
|                                                                                                    |                                                                                      |

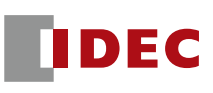

- 1. Launch WindLDR version 8.17.00 or later
- 2. Under Configuration tab, click *Ethernet Port 1*
- 3. Under MQTT Settings, click *Configure*

| Calendar & Clock    | · · · · · · · · · · · · · · · · · · ·                   | Configure |
|---------------------|---------------------------------------------------------|-----------|
| Ethernet Port 1     | 5                                                       | Configure |
| Ethernet Port 2     |                                                         | Delete    |
| Connection Settings |                                                         | buck      |
| Access Control      | FTP Server Settings                                     |           |
|                     | C Enable FTP Server                                     |           |
|                     | Timeout: 15 🚔 min                                       |           |
|                     | Configure user accounts to access FTP Server: Configure |           |
|                     | Allow only secure connection (SSL/TLS) to connect       |           |
|                     | BACnet/IP Settings                                      |           |
|                     | Enable BACnet/     Configure                            |           |
|                     |                                                         | =         |
|                     | MQTT Settings                                           |           |
|                     | Configure                                               |           |
|                     |                                                         |           |
|                     |                                                         | <b></b>   |
| <u>D</u> efault     |                                                         | OK Cancel |
|                     |                                                         |           |

#### **Reference:**

- For WindLDR software, refer to the following website. https://us.idec.com/idec-us/en/USD/Software/WindLDR-PLC-Software/c/WindLDR
- If your software version is not greater than 8.17.00, update your software. https://us.idec.com/idec-us/en/USD/Software-Downloads-Automation-Organizer

#### 4. Configure the following:

- Check the box Enable MQTT
- Host Name = Endpoint in AWS IoT Core
- Check the box Secure connection (SSL/TLS)

Note: When this box is checked, Port Number switched to 8883. Make sure this Port Number is open if the FC6A is connected to a company local area network behind a firewall

| AQTT Settings |                                                       | ? ×                                                                                                    |
|---------------|-------------------------------------------------------|----------------------------------------------------------------------------------------------------|
| MQTT Settings | Enable / Disable                                      | AWS IoT > Settings                                                                                                    |
| Publish       | Enable MQTT                                           |                                                                                                    |
| Subscribe     | MQTT Basic Settings                                   | Settings                                                                                                    |
|               | Specify with SD memory card                           | Curtum and a list                                                                                                    |
|               | Broker                                                | This is using distance and as in the sufference of a second section.                                                             |
|               |                                                       | This is your custom endpoint that allows you to connect to AW.<br>This is also an important property to insert when using an MQT |
|               | Host Name:     D Address                              | Your endpoint is provisioned and ready to use. You can now s                                                                     |
|               |                                                       | Endpoint                                                                                                    |
|               | Port Number: 8883                                     |                                                                                                    |
|               | Keep Alive: 60 🗮 sec                                  |                                                                                                    |
|               | Client ID:                                            | te random ID                                                                                                    |
|               | Authentication is required to connect to Broker       | When using Host Name, make sure DN                                                                                               |
|               | Account Name:                                         | Server are configured in WindLDR                                                                                                 |
|               | Password:                                             | DNS Settings                                                                                                    |
|               |                                                       | Obtain DNS server address automatically (DHCP)                                                                                   |
|               | Use secure connection (SSL/TLS)                       | OUse special data register to configure the DNS server addresses                                                                 |
|               | Root Certificate: Not imported Import Details Delet   | Use the following DNS server addresses:                                                                                          |
|               | Client Certificate: Not imported Import Details Delet | Preferred DNS Server:                                                                                                    |
| -             |                                                       | Alternate DNS Server:                                                                                                    |
| Tubout buoleg |                                                       |                                                                                                    |

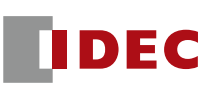

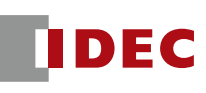

- 5. Click Import and locate the following files (refer to steps 14-15 on page 9)
  - Root Certificate
  - Client Certificate

| Client Private Key                                 |      |
|----------------------------------------------------|------|
| - Critificate.pem Security Certificate             | 2 KB |
| -private.pem.key KEY File                          | 2 KB |
| AmazonRootCA1.pem PEM File                         | 2 KB |
|                                                    |      |
| Use secure connection (SSL/TLS)                    |      |
| Root Certificate: Imported Import Details Delete   |      |
| Client Certificate: Imported Import Details Delete |      |
| Client Private Key: Imported Import Delete         |      |
|                                                    |      |

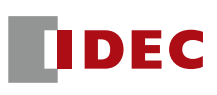

- 6. Configure Connection Control and Status registers
  - Connection Control: MQTT enable/disable connection bit (M100)
  - Connection Status: MQTT connection status registers (D100, used two registers)

| M0100  |                  |                 |
|--------|------------------|-----------------|
| D0 100 |                  | (D0100 - D0101) |
|        | M0 100<br>D0 100 | M0100<br>D0100  |

### 7. Click Publish

| MQTT Setting | gs  |         |
|--------------|-----|---------|
| MQTT Setti   | ngs | Publish |
| Publish      |     | ×       |
| Subscribe    |     | Торіс   |

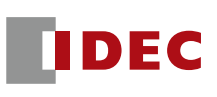

8. Under topic, create a topic you want to publish (example FC6A/Sunnyvale/Temp)

| Pub | lish                |           |                |                 |                |         |        |                         |   |
|-----|---------------------|-----------|----------------|-----------------|----------------|---------|--------|-------------------------|---|
| [   | ×                   |           |                |                 |                |         |        |                         |   |
|     | Торіс               | Payload   | Operation Mode | Publish Control | Publish Status | QoS     | Retain | Occupied device address | 1 |
|     | FC6A/Sunnyvale/Temp | Configure | Rising Edge    |                 |                | <br>0 - | ✓      |                         |   |
| ľ   | )                   | Configure | Rising Edge    |                 |                | <br>0 - |        |                         |   |
|     |                     |           |                |                 |                |         |        |                         | 1 |

- 9. Configure Publish Control and Status
  - Publish Control: Enable topic bit (M200)
  - Publish Status: Status registers (D200, used four registers)

#### Note: Make sure Retain is Unchecked

| AQTT Settings |     |                     |           |                |                 |                |         |        | ?                       |
|---------------|-----|---------------------|-----------|----------------|-----------------|----------------|---------|--------|-------------------------|
| MQTT Settings | Pub | olish               |           |                |                 |                |         |        |                         |
| Publish       |     | ×                   |           |                |                 |                |         |        |                         |
| Subscribe     |     | Tapic               | Dayload   | Operation Meda | Rublich Control | Dublish Status | 0.05    | Detain | Occupied device address |
|               |     | FC6A/Sunnyvale/Temp | Configure | Rising Edge    | M0200           | <br>D0200      | <br>0 - |        | M0200, D0200 - D0203    |
|               |     |                     | Configure | Rising Edge    |                 | <br>           | <br>0 - |        |                         |

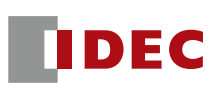

### 10. Under Payload, click on *Configure*

| ıblish              |           |                |                 |                |         |        |                         |
|---------------------|-----------|----------------|-----------------|----------------|---------|--------|-------------------------|
| ×                   |           |                |                 |                |         |        |                         |
| Торіс               | Payload   | Operation Mode | Publish Control | Publish Status | QoS     | Retain | Occupied device address |
| FC6A/Sunnyvale/Temp | Configure | Rising Edge    | M0200           | <br>D0200      | <br>0 • |        | M0200, D0200 - D0203    |
|                     | Configure | Rising Edge    |                 |                | <br>0 • |        |                         |

### 11. In the Payload dialog, click New Value

| ID | Name      | For         | mat       | Data Ty    | /pe         | Data        |   |
|----|-----------|-------------|-----------|------------|-------------|-------------|---|
|    | (root)    | Obje        | ect (0)   |            |             |             |   |
|    |           |             |           |            |             |             |   |
|    |           |             |           |            |             |             |   |
|    |           |             |           |            |             |             |   |
|    |           |             |           |            |             |             |   |
|    |           |             | Payload   | Size: 2 b  | ytes (32768 | bytes max.) |   |
|    |           |             | Number of | IDs: 1(8   | 300 max.)   |             |   |
|    |           |             | De        | epth: 1 (i | 10 max.)    |             |   |
| N  | ew Object | New Array 👻 | New Value |            | Edit        | Delet       | e |
|    | Up        | Down        |           |            |             |             |   |

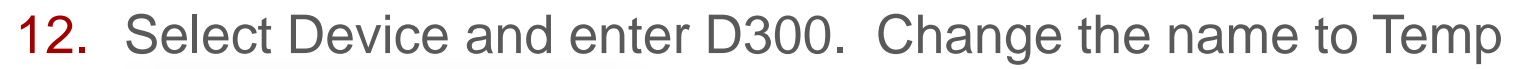

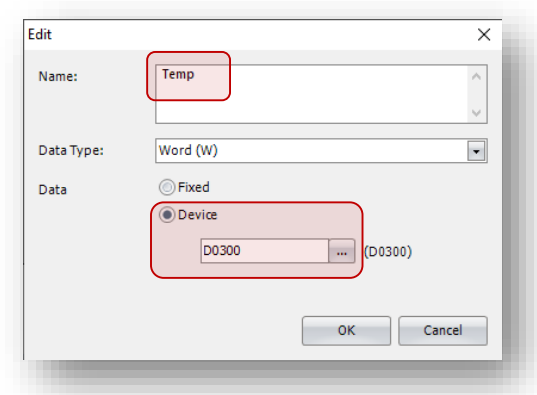

#### 13. Click OK to complete

| yload | Ь        |            |           |       | × |
|-------|----------|------------|-----------|-------|---|
| ID    | Name     | Format     | Data Type | Data  |   |
| 1     | 🛋 (root) | Object (1) |           |       |   |
| 2     | Temp     | Value      | Word (W)  | D0300 |   |

#### 14. Download project.

- Note:
  - Make sure the PLC firmware version is greater than 1.80.
  - The downloaded firmware version can be checked from "Monitor" -> "Status".
  - If the firmware version is old, download the firmware from "Online" -> "Download" with "Download system software" option.

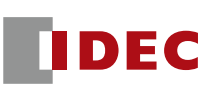

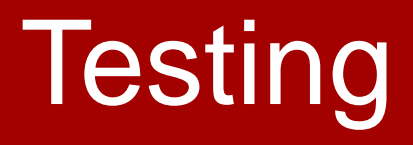

### AWS IoT Core – Test

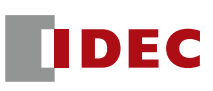

#### **Subscribe to Topic**

### 1. In AWS IoT Core console, click Test

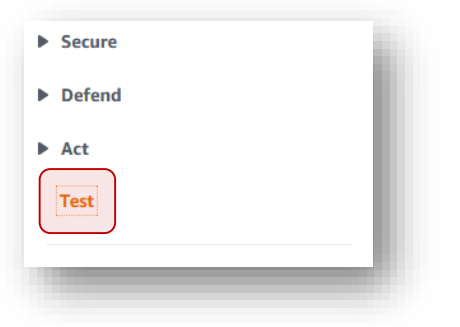

2. Under Subscription topic, enter the topic we configured in WindLDR (FC6A/Sunnyvale/Temp)

 Subscribe

 Devices publish MQTT messages on topics. You can use this client to subscribe to a topic and receive these messages.

 Subscription topic

 FC6A/Sunnyvale/Temp

3. Click Subscribe to topic

Subscription topic

FC6A/Sunnyvale/Temp

Subscribe to topic

### AWS IoT Core – Test

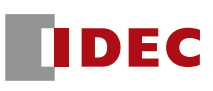

#### WindLDR monitor mode

- 4. Turn On M100 MQTT connection bit
- 5. Wait until D100 value is 4 (connected)

| MQTT_P        | ublish_          | Test_121120_00 |              |              |               |              | ?                      | × |  |  |  |
|---------------|------------------|----------------|--------------|--------------|---------------|--------------|------------------------|---|--|--|--|
| <u>W</u> rite | Write Close Save |                |              |              |               |              |                        |   |  |  |  |
| Device        |                  | Device Address | Monitor Type | Device Range | Current Value | Preset Value | Comment                | ^ |  |  |  |
| M0100         |                  | M0100          | BIN (B)      | 0            | 1             |              | MQTT Connection Bit    |   |  |  |  |
| D0100         |                  | D0100          | DEC (W)      | 0            | 4             |              | MQTT Connection Status |   |  |  |  |
|               |                  | 1              |              |              |               |              |                        |   |  |  |  |

6. Turn On M200 MQTT topic bit. D200 returned a value of 4 if successful

| MQTT_Pu       | blish_Test_121120_00     |              |              |               |              | ? ×                    |   |
|---------------|--------------------------|--------------|--------------|---------------|--------------|------------------------|---|
| <u>W</u> rite | <u>C</u> lose <u>S</u> a | ve           |              |               |              |                        |   |
| Device        | Device Address           | Monitor Type | Device Range | Current Value | Preset Value | Comment                | ^ |
| M0100         | M0100                    | BIN (B)      | 0            | 1             |              | MQTT Connection Bit    |   |
| D0100         | D0100                    | DEC (W)      | 0            | 4             |              | MQTT Connection Status |   |
|               |                          | DEC (W)      | 0            |               |              |                        |   |
| M0200         | M0200                    | BIN (B)      | 0            | 1             |              | MQTT Topic Bit         |   |
| D0200         | D0200                    | DEC (W)      | 0            | 0             |              | MQTT Topic Status      |   |
|               |                          |              |              |               |              |                        |   |
|               |                          |              |              |               |              |                        |   |
| M0200         | M0200                    | BIN (B)      | 0            | 0             |              | MQTT Topic Bit         |   |
| D0200         | D0200                    | DEC (W)      | 0            | 4             |              | MQTT Topic Status      |   |

### AWS IoT Core – Test

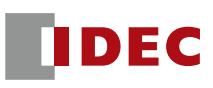

#### **Subscribe to Topic**

#### 7. The value in D300 will be seen in AWS console

| <u>W</u> rite | <u>C</u> lose | <u>S</u> ave |                                                      |              |               |                   |                        |
|---------------|---------------|--------------|------------------------------------------------------|--------------|---------------|-------------------|------------------------|
| Device        | Device Addr   | ess          | Monitor Type                                         | Device Range | Current Value | Preset Value      | Comment                |
| 40100         | <br>M0100     |              | BIN (B)                                              | 0            | 1             |                   | MQTT Connection Bit    |
| 00100         | <br>D0100     |              | DEC (W)                                              | 0            | 4             |                   | MQTT Connection Status |
|               |               |              | DEC (W)                                              | 0            |               |                   |                        |
| 40200         | <br>M0200     |              | BIN (B)                                              | 0            | 0             |                   | MQTT Topic Bit         |
| 0200          | <br>D0200     |              | DEC (W)                                              | 0            | 4             |                   | MQTT Topic Status      |
|               |               |              | DEC (W)                                              | 0            |               |                   |                        |
| 00300         | <br>D0300     |              | DEC (W)                                              | 0            | 75            |                   | Sunnyvale Temp         |
|               |               |              | 3                                                    |              |               |                   |                        |
|               |               | FC           | GA/Sunnyvale/Ten<br>Temp": 75,<br>timestamp": 157915 | np<br>5688   | December 1    | 5, 2020, 15:21:30 | (UTC-0800)             |

### Example 2 - Subscribe

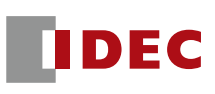

- One FC6A Plus CPU is configured as Publisher
- A second FC6A Plus CPU is configured as Subscriber

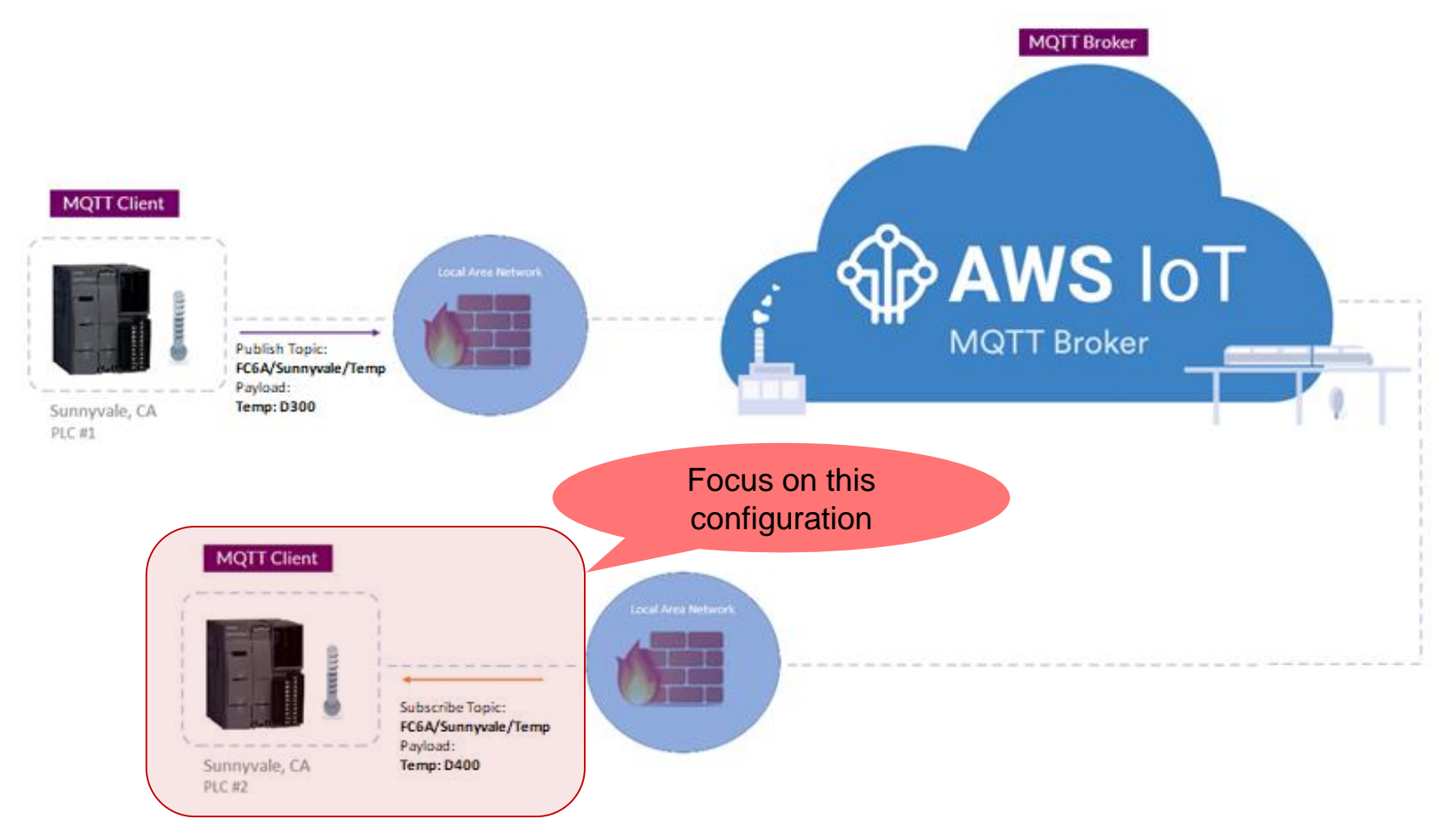

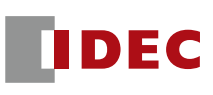

#### **Subscribe to Topic**

- 1. AWS IoT Core
  - Repeat step 1-19 on page 4-12
- 2. WindLDR

Repeat step 1-6 on page 14-17

- **3.** Click *Subscribe* and enter the following:
  - Topic: FC6A/Sunnyvale/Temp
  - Subscribe Control: Enable bit (M200, used two bits)
  - Subscribe Status: Status registers (D200, used four registers)

| N | MQTT Settings            |     |                     |           |                   |                  |       |     |      |                        | ?          | × |
|---|--------------------------|-----|---------------------|-----------|-------------------|------------------|-------|-----|------|------------------------|------------|---|
|   | MQTT Settings<br>Publish | Sub | oscribe             |           |                   |                  |       |     |      |                        |            |   |
| l | Subscribe                |     | Topic               | Payload   | Subscribe Control | Subscribe Status |       | Qo! | Auto | ON Occupied device add | ress       |   |
|   |                          |     | FC0A/Sunnyvale/Temp | Configure | M0200             | <br>00200        | )<br> | 0   | •    | MU200 - MU201, DU20    | 00 - 00203 |   |
|   |                          |     |                     |           |                   |                  |       |     |      |                        |            |   |

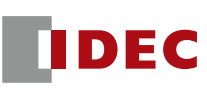

#### **Subscribe to Topic**

### 4. Under Payload, click Configure

| M       | IQTT Setting                          | gs               |           |                                |                                                       |                            |        |                               |                                                         | ? |
|---------|---------------------------------------|------------------|-----------|--------------------------------|-------------------------------------------------------|----------------------------|--------|-------------------------------|---------------------------------------------------------|---|
|         | MQTT Settin<br>Publish<br>Subscribe   | ngs              | Subscribe | innyvale/Temp                  | Payload Subscribe Cor<br>Configure M0200<br>Configure | ntrol Subscribe :<br>D0200 | Status | QoS Auto ON<br>0 ▼ □<br>0 ▼ ✓ | Occupied device address<br>M0200 - M0201, D0200 - D0203 | 3 |
| Ir<br>P | n the Payload dialog, click New Value |                  |           |                                |                                                       |                            |        |                               |                                                         |   |
|         | ID<br>1                               | Name<br>… (root) |           | Format<br>Object (0)           | Data Type                                             | Data                       |        |                               |                                                         |   |
|         |                                       |                  |           |                                |                                                       |                            |        |                               |                                                         |   |
|         |                                       |                  |           | Payload S<br>Number of J<br>De | Size: 2 bytes (3276)                                  | 8 bytes max.)              |        |                               |                                                         |   |
|         | Ne                                    | w Object         | New Array | New Value                      | Edit                                                  | Delete                     |        |                               |                                                         |   |
|         |                                       | pend Timestamp   |           |                                |                                                       |                            |        |                               |                                                         |   |

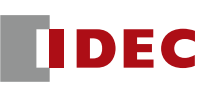

#### **Subscribe to Topic**

### 7. Enter Name (Temp) and Data (D400)

| Edit               | ×         |
|--------------------|-----------|
| Name:              | Temp      |
| Data Type:<br>Data | Word (W)  |
|                    | OK Cancel |

8. Click OK

| loa | d        |            |           |       |
|-----|----------|------------|-----------|-------|
| ID  | Name     | Format     | Data Type | Data  |
| 1   | 🖃 (root) | Object (1) |           |       |
|     | Temp     | Value      | Word (W)  | D0400 |

9. Download project.

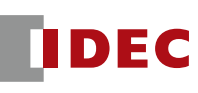

#### Test

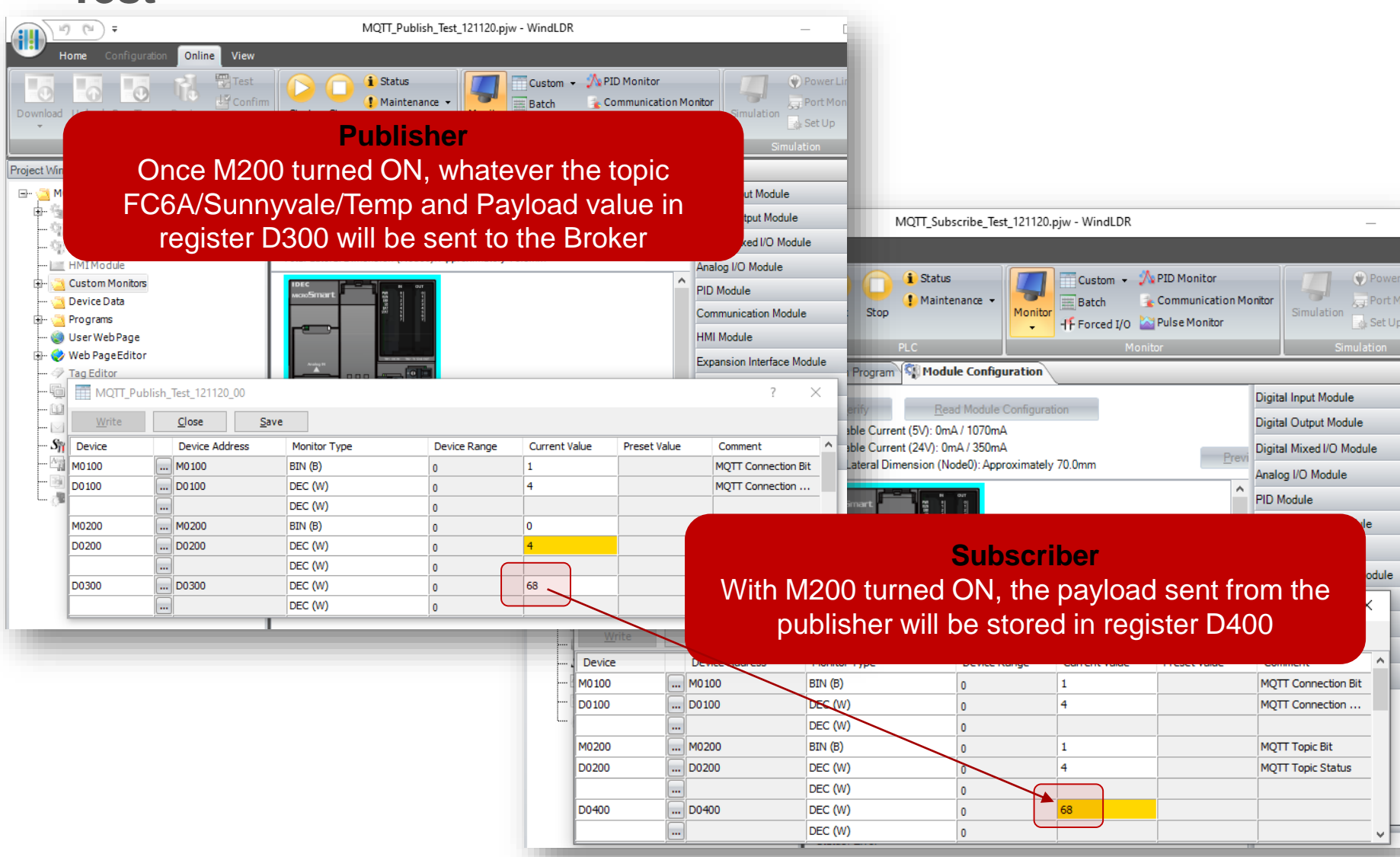

Troubleshooting

### Troubleshooting

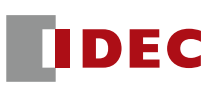

#### **Error Code and Details**

If the FC6A Plus cannot connect to AWS, Check "MQTT connection status registers". (In this tutorial, D100 is set as status register)

| Status Re   | gister Device Address + 0 (D100) | Status Register Device Address + 1 (D101) |                                                                                                    |  |  |  |
|-------------|----------------------------------|-------------------------------------------|----------------------------------------------------------------------------------------------------|--|--|--|
| Status Code | Status                           | Error Code                                | Error Details                                                                                                    |  |  |  |
| 0 (0x0000)  | Initial status (disconnected)    | 1 (0x0001)                                | The Ethernet cable is disconnected or broken and the Plus CPU                                                                                                    |  |  |  |
| 2 (0x0002)  | Connecting                       | · · ·                                     | module cannot connect to the network properly                                                                                                    |  |  |  |
| 4 (0x0004)  | Connected                        | 2 (0x0002)                                | When the Specify with SD memory card check box is selected,<br>authentication information was not downloaded from the SD memory<br>card or reading the downloaded authentication information failed |  |  |  |
| 8 (0x0008)  | Disconnecting                    |                                           |                                                                                                    |  |  |  |
| 16 (0x0010) | Connection processing error      | 16 (0x0010)                               | An unknown packet was received                                                                                                    |  |  |  |
| 32 (0x0020) | Disconnection processing error   | 32 (0x0020)                               | An invalid MQTT packet was received                                                                                                    |  |  |  |
|             |                                  | 64 (0x0040)                               | Keep alive timeout error                                                                                                    |  |  |  |
|             |                                  | 80 (0x0050)                               | Packet could not arrive at destination host                                                                                                    |  |  |  |
|             |                                  | 96 (0x0060)                               | MQTT packet receive timeout error                                                                                                    |  |  |  |
|             |                                  | 112 (0x0070)                              | TLS error                                                                                                    |  |  |  |
|             |                                  | 256 (0x0100)                              | Broker connection refused (unacceptable MQTT protocol version)                                                                                                    |  |  |  |
|             |                                  | 512 (0x0200)                              | Broker connection refused (invalid client ID)                                                                                                    |  |  |  |
|             |                                  | 768 (0x0300)                              | Broker connection refused (broker unavailable)                                                                                                    |  |  |  |
|             |                                  | 1024 (0x0400)                             | Broker connection refused (invalid account name or password)                                                                                                    |  |  |  |
|             |                                  | 1280 (0x0500)                             | Broker connection refused (not authorized)                                                                                                    |  |  |  |
|             |                                  | 32768 (0x8000)                            | Broker response error                                                                                                    |  |  |  |